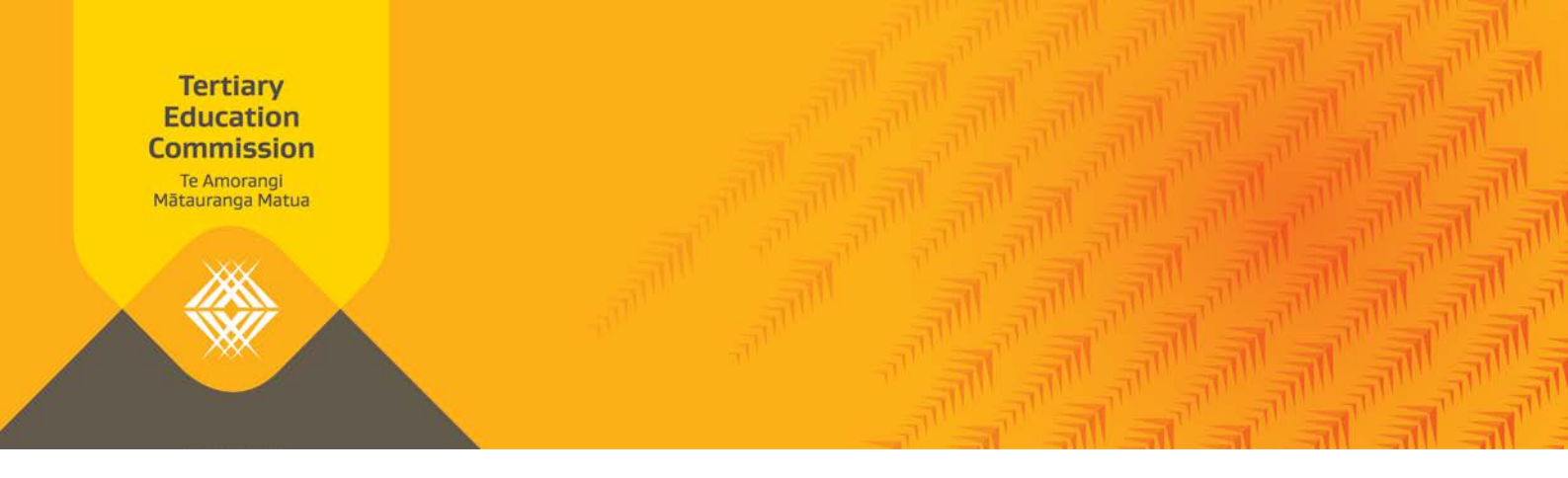

# **Key Information for Students Your data and its sources**

This handout is relevant to publishing option A: full KIS and option B: KIS button during the initiation stage. It provides an overview about the data collated and its sources, and what needs to be checked prior to publication of the KIS on your website.

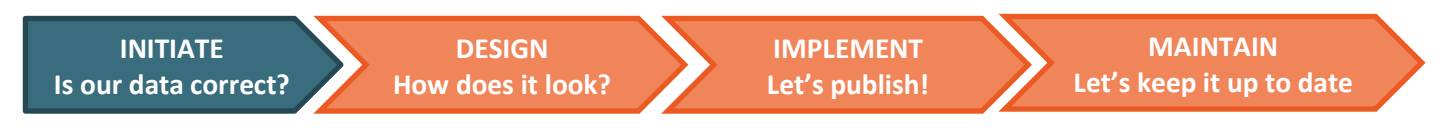

## **The Key Information for Students**

The Key Information for Students is a consistent and structured set of information and has been designed to strengthen the information available to users making decisions about tertiary education. It collates data from different locations and displays it in one place for each qualification.

The KIS button will link directly to the KIS central website, which will display the full KIS for your qualifications.

## Your Data - What do you need to do?

- Understand what data is displayed on the KIS. Refer to the KIS example below.
- Check your data is up-to-date in STEO. This will be the data that is displayed on the full KIS and on the KIS central website to users.
- Understand who needs to approve any changes you make to your data in STEO TEO, TEC, NZQA or other.

Refer to the 'Who is involved in data checking?' table below.

• Use the Data Checklist below to ensure the data in STEO is formatted correctly for the Key Information for Students.

## The KIS and the Data Sources

#### **TEO-specific** Qualification Information

The Key Information for Students uses the qualifications data provided by you to the **TEC** including:

- > Entry Requirements (Qualification Register)
- > Duration (Qualification Register)
- > Tuition Fees (Course **Register & SDR** enrolments)
- > Student Success (SDR enrolments & course completions)

| KEY INFORMATION FOR STUDENTS                                                           |                                          | New Zealand Government                                              |                                                                                                    |
|----------------------------------------------------------------------------------------|------------------------------------------|---------------------------------------------------------------------|----------------------------------------------------------------------------------------------------|
| Entry Requirements                                                                     |                                          |                                                                     |                                                                                                    |
| Minimum requirements                                                                   | NCEA or or<br>numeracy a<br>appropriate  | ther evidence of literacy<br>and ability to study at the<br>elevel. |                                                                                                    |
| Detailed requirements                                                                  | More inform<br>entry to this             | nation about<br>s qualification                                     | <u> </u>                                                                                                    |
| Duration                                                                               | 2 years                                  |                                                                     |                                                                                                    |
| Tuition Fees                                                                           | Annual                                   | Total Qualification                                                 | These are <i>optional</i>                                                                                          |
| Student fees                                                                           | \$9,900                                  | \$19,800                                                            | on your website                                                                                                    |
| Government Tuition Subsidy                                                             | \$12,028                                 | \$24,056                                                            |                                                                                                    |
| Total                                                                                  | \$21,928                                 | \$43,856                                                            |                                                                                                    |
| Compulsory Student Services Fe                                                         | e                                        | 4                                                                   | The factor of the factor                                                                                           |
| Student loan information                                                               |                                          | <u>StudyLink</u>                                                    | the StudyLink website                                                                                              |
| Student Success                                                                        |                                          |                                                                     | Notional Loual Craduate                                                                                            |
| Successful course completions                                                          | 73%                                      |                                                                     | Outcomes                                                                                                    |
|                                                                                        |                                          |                                                                     | This information comes                                                                                             |
| National Graduate Outcomes<br>(3 years after completion)                               |                                          |                                                                     | from the Ministry of                                                                                               |
| Median earnings                                                                        | \$34,600                                 |                                                                     | from Statistics NZ data.                                                                                           |
| Earnings range                                                                         | \$29,500 - \$                            | 642,750                                                             | All data is displayed at a                                                                                         |
| In employment                                                                          | 52%                                      |                                                                     | national level and is not                                                                                          |
| In further study                                                                       | 37%                                      |                                                                     | organisation. The data                                                                                             |
| On a benefit                                                                           | 2%                                       |                                                                     | presents the outcomes of<br>voung graduates following                                                              |
| Note: all KIS information is the most rece<br><u>Click here for more information a</u> | nt available relati<br>bout the Key Info | ng to domestic students only.<br>rmation for Students.              | <ul> <li>completion of tertiary stud<br/>across all qualifications in<br/>this subject area, classified</li> </ul> |

## Who is involved in Data Checking?

| You                                                                                                    | TEC Sector Helpdesk or your<br>Investment Manager                                                                                        | NZQA or other approving authority<br>eg. UNZ (CUAP)                                                                                                    |  |
|----------------------------------------------------------------------------------------------------|----------------------------------------------------------------------------------------------------|----------------------------------------------------------------------------------------------------|--|
| <ul> <li>Can make edits/updates to:</li> <li>Provider-level data</li> <li>Refer to the STEO guide <u>here</u></li> <li>from pages 44 to 55.</li> </ul> | <ul> <li>Can assist you with:</li> <li>Bulk qualification closures</li> <li>Qualification funding approvals<br/>(if required)</li> </ul> | <ul> <li>Approval is needed if you are:</li> <li>Registering your qualification</li> <li>Refer to information <u>here</u> on the types of changes that require approval from the approving</li> </ul> |  |
|                                                                                                    |                                                                                                    | authority.                                                                                                    |  |

**Diploma in Information and Communications Technology** 

by NZSCED narrow field.

## **Your Data Checklist**

This checklist will help you check the most up-to-date data in STEO is formatted correctly for the Key Information for Students. The table refers to pages in the <u>STEO User Guide</u> which you can refer to for more information about the data requirements for that field.

**Note:** *Brief entry requirements* in the Qualification Register needs to be completed for each qualification to ensure the *Minimum requirements* field in the Key Information for Students for that qualification has data displayed.

| Key Information for<br>Students Field | Data Source                                                                                                    | Check that:                                                                                                    |
|---------------------------------------|----------------------------------------------------------------------------------------------------|----------------------------------------------------------------------------------------------------|
| Entry requirements                    | Qualifications tab<br>Section 4: Description (p74)<br>> Brief Entry Requirements                                                     | <ul> <li>the field is completed</li> <li>information is clear and concise (we recommend you keep this to 255 characters long for the Key Information for Students)</li> <li>there are no special characters, paragraph spaces, tab spaces, bullet points, apostrophes, hyphens, or hard line returns (refer to the KIS Special Characters section below)</li> <li>spelling is accurate</li> </ul> |
| Duration                              | Qualifications tab<br>Section 3: Duration (p71)<br>> Tuition/Teaching (FTE)<br>Weeks<br>> Vacation/Recess Weeks<br>> Number of Years | <ul> <li>the STEO fields are numerical and display correct number format</li> <li>the numbers displayed are between 0-104</li> <li>the numbers displayed are correct for the qualification</li> </ul>                                                                                                    |
| Student fees                          | Courses tab<br>> Fee (p96)<br>> CCCost Fee (p96)                                                                                     | <ul> <li>the field is completed</li> <li>the numbers displayed are the most up-to-date course fees</li> <li>the numbers displayed are no more than 5 digits in length</li> </ul>                                                                                                    |

## Where do we source the Key Information for Students data?

The table below shows the data sources and calculations for the Key Information for Students fields. This data is aggregated by the TEC from a variety of sources and is available from the KIS Data Service.

The following rules have been applied for the aggregation of data for the Key Information for Students:

- 1. Data is only included for active and funded qualifications.
- 2. Data is only included for qualifications at levels 5 and above.
- 3. All Course and Qualification Register data uses the latest values available. Updates to this data can be made on an ad hoc basis when necessary.
- 4. All student success (course completion) data uses the latest published TEC Education Performance Indicator (EPI) data.
- 5. All course enrolment data is taken from the December SDR. This means no resubmissions or changes to enrolment data will be reflected after the publication cut-off date.

- 6. The KIS data only relates to domestic students.
- 7. Refreshed data will be available daily (entry requirements, duration) or weekly on a Tuesday (all other data) after TEC data processing has occurred. Subsequent data updates on your website will be dependent on your chosen connection method eg, Dynamic (immediate), Cached (within 24 hours) or Asynchronous (when your scheduled updates run).
- 8. Where data is unavailable or suppressed the field will display N/A in the Key Information for Students

| Heading               | Field Name                                                                                                    | Data source (field name)                                                                                                    | Calculation/business rule                 | Data updates on<br>KIS Data Service                                                                                                    | Frequency<br>(Note: timing of all updates is<br>dependent on the standard<br>approval processes for any<br>changes made.)                                                     |
|-----------------------|----------------------------------------------------------------------------------------------------|----------------------------------------------------------------------------------------------------|-------------------------------------------|----------------------------------------------------------------------------------------------------|----------------------------------------------------------------------------------------------------|
|                       | Minimum<br>requirements                                                                                                    | 'brief entry requirements'<br>TEO submitted data – Qualification<br>Register                                                                                       | Not applicable                            | This information can be updated<br>in the Courses and<br>Qualifications section of STEO.<br>See <u>STEO User Guide for</u><br><u>Providers</u>                                                                                                    | You will see the change in the<br>KIS Data Service by 11.00pm the<br>next night, as long as your<br>change was made by 11.00pm<br>on the previous night<br>(see Rule 3 above) |
| Entry<br>Requirements | Detailed<br>requirements<br>More information<br>about entry to this<br>qualification<br>(optional link to your<br>website) | Link to more detailed information on<br>TEO website.<br>(TEO sets up <i>Detailed requirements</i><br>page if more information is needed<br>for Entry Requirements) | Not applicable                            | Not applicable<br>This link will be provided by the<br>TEO to link elsewhere on their<br>qualification page or website. It<br>will not be provided on the<br>central website.<br>This field is <b>optional</b> if a TEO has<br>no additional entry<br>requirements they want to link<br>to. | Not applicable                                                                                                    |
| Duration              | Duration                                                                                                    | 'number of years'                                                                                                    | If the qualification duration in years is | Ad hoc updates through                                                                                                    | You will see the change in the                                                                                                    |

| Heading      | Field Name                                          | Data source (field name)                                                                                                    | Calculation/business rule                                                                                                    | Data updates on<br>KIS Data Service                                                                                                    | Frequency<br>(Note: timing of all updates is<br>dependent on the standard                                                                          |
|--------------|-----------------------------------------------------|----------------------------------------------------------------------------------------------------|----------------------------------------------------------------------------------------------------|----------------------------------------------------------------------------------------------------|----------------------------------------------------------------------------------------------------|
|              |                                                     |                                                                                                    |                                                                                                    |                                                                                                    | approval processes for any changes made.)                                                                                                    |
|              |                                                     | 'teaching/tuition weeks'<br>'vacation/recess weeks'<br>TEO submitted data - Qualification<br>Register                                                                                                    | greater than 1, the KIS will display<br>duration in years.<br>Where the qualification is one year or<br>less, the KIS will display either 1 year (if<br>the EFTS value of the qualification is >=1<br>and the gross number of weeks is >=34)<br>or the number of weeks (if the EFTS value<br>is less than 1) – this will be gross weeks =<br>tuition weeks + recess weeks.                                                                                                    | Qualification Register                                                                                                    | KIS Data Service by 11.00pm the<br>next night, as long as your<br>change was made by 11.00pm<br>on the previous night<br>(see Rule 3 above)        |
| Tuition Fees | Student fees<br>(annual and total<br>qualification) | TEC calculation using <i>course tuition</i><br><i>fee, compulsory course cost fees</i> and<br><i>EFTS value</i> , and course enrolments<br>from SDR submissions.<br>TEO submitted data - Course Register,<br>Qualification Register and Course<br>Enrolment File | <ul> <li>Total qualification</li> <li>The calculation uses the average fee per EFTS across all course enrolments for the intended qualification in the Course</li> <li>Enrolment File with a start date in the last calendar year, ie the latest data for fees and EFTS value in the Course</li> <li>Register, multiplied by the EFTS value of the qualification. As we are reporting against closed data for the latest period, no resubmissions or changes to enrolment data will be reflected until the cut-off for the next period.</li> <li>Note: student fees are GST inclusive Detailed calculation:</li> <li>Total <i>compulsory course cost fees</i> and <i>tuition fees</i> for each course enrolment against the intended qualification.</li> <li>Total the course EFTS factor for each course enrolment against the intended qualification.</li> <li>Then divide 1 by 2 (total fees/course EFTS factor).</li> <li>Then multiply the result by the qualification EFTS value (round result).</li> <li>Annual</li> <li>Student fees divided by duration (in</li> </ul> | You can make ad hoc changes in<br>the Qualifications and Courses<br>sections in STEO – <i>EFTS value,</i><br><i>tuition fee, compulsory course</i><br><i>cost fees.</i><br>Course enrolments – December<br>SDR | You will see the change in the<br>KIS Data Service weekly by<br>11.00pm Tuesday night.<br>(see Rule 7 above)<br>December SDR<br>(see Rule 5 above) |

| Heading | Field Name                                                           | Data source (field name)                                                                                                    | Calculation/business rule                                                                                                    | Data updates on<br>KIS Data Service                                                                                                | Frequency<br>(Note: timing of all updates is<br>dependent on the standard<br>approval processes for any<br>changes made.)                          |
|---------|----------------------------------------------------------------------|----------------------------------------------------------------------------------------------------|----------------------------------------------------------------------------------------------------|----------------------------------------------------------------------------------------------------|----------------------------------------------------------------------------------------------------|
|         |                                                                      |                                                                                                    | years).<br>Otherwise, if duration is in weeks then<br>annual student fees = <i>Student Fees (total</i><br><i>qualification)</i>                                                                                                    |                                                                                                    |                                                                                                    |
|         | Government tuition<br>subsidy<br>(annual and total<br>qualification) | TEC calculation using funding<br>classification and course enrolments<br>from SDR submissions.<br>TEO submitted data - Course<br>Enrolment File & Qualification<br>Register | Total QualificationThe Government tuition subsidy for the<br>qualification is calculated by:Average \$ delivered per EFTS for courses<br>associated with intended qualification xEFTS value of the qualification(\$ delivered is the amount TEC fund ie,<br>the dollar value of delivery, using the<br>previous year's funding rates)Detailed calculation:1. Total dollars delivered for each course<br>enrolment against the intended<br>qualification.2. Total EFTS delivered for each course<br>enrolment against the intended<br>qualification.3. Then divide 1 by 2 (total dollars<br>delivered /EFTS delivered).4. Then multiply the result by the<br>qualification EFTS value (round result).Annual<br>Calculated by dividing Government tuition<br>subsidy by duration (in years).Otherwise, if duration is in weeks then<br>annual government tuition subsidy =<br>Government tuition subsidy (total<br>qualification) | You can make ad hoc changes in<br>the Qualifications section in<br>STEO – <i>EFTS value</i><br>Course enrolments – December<br>SDR | You will see the change in the<br>KIS Data Service weekly by<br>11.00pm Tuesday night.<br>(see Rule 7 above)<br>December SDR<br>(see Rule 5 above) |
|         | Total                                                                | These calculations are the sum of the tuition fees ( <i>Student fees</i> and <i>Government tuition subsidy</i> ) for both the annual and total qualification                | Total Qualification<br>Student fees + Government tuition<br>subsidy<br>Annual                                                                                                    | You can make ad hoc changes in<br>the Qualifications section in<br>STEO – <i>EFTS value</i><br>Course enrolments – December        |                                                                                                    |

| Heading                                         | Field Name                         | Data source (field name)                                                                                                    | Calculation/business rule                                                                                                    | Data updates on<br>KIS Data Service                                                | Frequency<br>(Note: timing of all updates is<br>dependent on the standard<br>approval processes for any<br>changes made.)                                                                             |
|-------------------------------------------------|------------------------------------|----------------------------------------------------------------------------------------------------|----------------------------------------------------------------------------------------------------|------------------------------------------------------------------------------------|----------------------------------------------------------------------------------------------------|
|                                                 |                                    | amounts.                                                                                                    | Annual Student fees + annual<br>Government tuition subsidy                                                                                                    | SDR                                                                                |                                                                                                    |
|                                                 | Student loan<br>information (link) | Static link to StudyLink for<br>information on student loans.<br>(TEO sets up link to StudyLink hosted<br>by MSD)                                       | Not applicable                                                                                                    | Not applicable                                                                     | Not applicable                                                                                                    |
| Student Success                                 | Successful course<br>completions   | TEC calculation based on EPI<br>methodology using course<br>enrolments and completions from<br>SDR submissions.                                         | EFTS delivered for total no. of<br>successfully completed course<br>enrolments ending in year n (associated<br>with intended qualification 'x')<br>EFTS delivered for total number of course<br>enrolments ending in year n (associated<br>with intended qualification 'x')<br>More information about how <i>Successful</i><br><i>course completions</i> are calculated is<br>available on the TEC website.<br>See Educational Performance Indicators:<br>Definitions and Methodology<br>Note: course completions for levels 9 and<br>10 will not be published (the KIS data<br>field will display N/A). | Latest published EPI data                                                          | Last reporting year using final<br>data for publication cut-off for<br>that year<br>(see Rule 4 above)                                                                                                |
| National Graduate<br>Outcomes<br>(3 years after | Median earnings                    | EOTE data - Integrated Data<br>Infrastructure (IDI) data, Statistics<br>New Zealand via MoE<br>NZSCED - TEO submitted data in<br>Qualification Register | EOTE data matched to qualifications<br>based on qualification level and<br>qualification NZSCED narrow field.                                                                                                    | EOTE – annually*<br>NZSCED data – ad hoc updates<br>through Qualification Register | When updated by MoE*<br>You will see the change in the<br>KIS Data Service by 11.00pm the<br>next night, as long as your<br>change was made by 11.00pm<br>on the previous night<br>(see Rule 3 above) |
| (3 years after<br>completion)                   | Earnings range                     | EOTE lower and upper quartile data -<br>Integrated Data Infrastructure (IDI)<br>data, Statistics New Zealand via MoE<br>NZSCED - TEO submitted data in  | EOTE data matched to qualifications<br>based on qualification level and<br>qualification NZSCED narrow field.                                                                                                    | EOTE – annually*<br>NZSCED data – ad hoc updates<br>through Qualification Register | (see Rule 3 above)<br>When updated by MoE*<br>You will see the change in the<br>KIS Data Service by 11.00pm the<br>next night, as long as your                                                        |

| Heading | Field Name       | Data source (field name)                                                                                                    | Calculation/business rule                                                                                     | Data updates on<br>KIS Data Service                                                | Frequency<br>(Note: timing of all updates is<br>dependent on the standard<br>approval processes for any<br>changes made.)                                                                             |
|---------|------------------|----------------------------------------------------------------------------------------------------|----------------------------------------------------------------------------------------------------|------------------------------------------------------------------------------------|----------------------------------------------------------------------------------------------------|
|         |                  |                                                                                                    |                                                                                                    |                                                                                    | on the previous night<br>(see Rule 3 above)                                                                                                    |
|         | In employment    | EOTE data - Integrated Data<br>Infrastructure (IDI) data, Statistics<br>New Zealand via MoE.<br>NZSCED - TEO submitted data in<br>Qualification Register | EOTE data matched to qualifications<br>based on qualification level and<br>qualification NZSCED narrow field. | EOTE – annually*<br>NZSCED data – ad hoc updates<br>through Qualification Register | When updated by MoE*<br>You will see the change in the<br>KIS Data Service by 11.00pm the<br>next night, as long as your<br>change was made by 11.00pm<br>on the previous night<br>(see Rule 3 above) |
|         | In further study | EOTE data - Integrated Data<br>Infrastructure (IDI) data, Statistics<br>New Zealand via MoE<br>NZSCED - TEO submitted data in<br>Qualification Register  | EOTE data matched to qualifications<br>based on qualification level and<br>qualification NZSCED narrow field. | EOTE – annually*<br>NZSCED data – ad hoc updates<br>through Qualification Register | When updated by MoE*<br>You will see the change in the<br>KIS Data Service by 11.00pm the<br>next night, as long as your<br>change was made by 11.00pm<br>on the previous night<br>(see Rule 3 above) |
|         | On a benefit     | EOTE data - Integrated Data<br>Infrastructure (IDI) data, Statistics<br>New Zealand via MOE<br>NZSCED - TEO submitted data in<br>Qualification Register  | EOTE data matched to qualifications<br>based on qualification level and<br>qualification NZSCED narrow field. | EOTE – annually*<br>NZSCED data - ad hoc updates<br>through Qualification Register | When updated by MoE*<br>You will see the change in the<br>KIS Data Service by 11.00pm the<br>next night, as long as your<br>change was made by 11.00pm<br>on the previous night<br>(see Rule 3 above) |
|         |                  | * The TEC will update EOTE do                                                                                                    | ata as it becomes available from the Ministry                                                                 | of Education in a timely manner.                                                   |                                                                                                    |

## **Special characters**

To follow are some examples of special characters that some tertiary education organisations (TEOs) have used in the entry requirements for their level 5 and above qualifications.

We will be removing **carriage returns**, **line feeds** (ie, when you press enter) and **tabs**, as well as the characters below. These will be replaced with a 'space' in the entry requirements data for the KIS. The following characters will also be removed.

| Character | Name                                   |
|-----------|----------------------------------------|
| •         | Bullet                                 |
| 1         | Single opening quote                   |
| ,         | Single closing quote                   |
| "         | Quotation mark                         |
| i         | Inverted exclamation mark              |
| _         | Em space, En space, nonbreaking hyphen |
| "         | Double opening quote                   |
| "         | Double closing quote                   |
| f         | Latin small letter f with hook         |
| ł         | Broken bar                             |
| ø         | Latin letter o with stroke             |
| ©         | Copyright sign                         |
|           | Middle dot                             |
|           | Combining diaeresis                    |
|           | Horizontal ellipsis                    |
| §         | Section Sign                           |